1. In order to make a payment via web eCheck, you will log on to your Eagle Pay account :

https://epay.tntech.edu/C20205\_tsa/web/login.jsp

Log in with T number and PIN associated with Eagle Online.

2. Select "Make Payment"

| 🛃 Eagle Pay                                                                                                    |                       |                                                   |
|----------------------------------------------------------------------------------------------------|-----------------------|---------------------------------------------------|
| প My Account Make Payment Payment Plans                                                                                                    | Deposits Refunds Help |                                                   |
| Announcement                                                                                                    | Student Account       | ID: xxxxx                                         |
| Spring 2014 Important Dates and Information                                                                                                    | Balance               | \$1,986.15                                        |
| Welcome to your Student Account Center! Here you<br>can view your student bills and account activity as well as<br>make payments and store payment profiles. You can also<br>set up a 3rd party to access your bills and make payments |                       | View Activity Enroll in Payment Plan Make Payment |

3. You will then need to select the items you are paying if you are not paying the full amount.

|               | Amount                     |                          |         | Method               | Co                 | onfirmation | Rece       | Pipt         |
|---------------|----------------------------|--------------------------|---------|----------------------|--------------------|-------------|------------|--------------|
| Paymer        | nt Date                    | 4/4/19                   |         |                      |                    |             |            |              |
| Curr          | ent account balance        |                          |         |                      |                    |             | \$1,986.15 | 1,986.15     |
| Amc           | ount due                   |                          |         |                      |                    |             | \$1,986.15 | 1,986.15     |
| ● Pay<br>✓ Sp | by term<br>pring 2019      |                          |         |                      |                    | 2           | \$1,986.15 | 1,986.15     |
| Daid          | by line item               | this list until the sust | am ha   | a completed its pa   | mont record undate |             |            |              |
| Falu          | пеніз шаў арреаг ш         | uns ilst until tile syst |         | is completed its pay |                    |             | Search:    |              |
|               | Description 🎚              |                          |         | Date ↓î              | Term ↓↑            | Amount      | [\$) ↓↑    | Payment (\$) |
|               | Library - Item Repl        | acement Fee              |         | 4/2/19               | Spring 2019        |             | \$50.00    | 50.00        |
|               | Student Copying / Printing |                          | 4/2/19  | Spring 2019          |                    | \$0.15      |            |              |
|               | Traffic Fines              |                          | 3/15/19 | Spring 2019          |                    | \$25.00     |            |              |
|               | Traffic Fines              |                          |         | 4/2/19               | Spring 2019        |             | \$25.00    | 25.00        |
|               | Traffic Fines (reduc       | ed w/cans)               |         | 4/3/19               | Spring 2019        |             | \$5.00     | 5.00         |
|               |                            |                          |         |                      |                    |             |            |              |

Showing 1 to 5 of 5 entries

Pavment Total: 1.986.15

4. Select continue and move on to payment method. Use the dropdown box and select Electronic Check.

| A  | ccount Pay | ment                                |              |                    |
|----|------------|-------------------------------------|--------------|--------------------|
|    | <b>s</b> – |                                     | 0            |                    |
|    | Amount     | Method                              | Confirmation | Receipt            |
| An | iount 5    | 1,986.15                            |              |                    |
| Me | thod       | Electronic Check (checking/savings) |              |                    |
|    |            |                                     |              | Back Cancel Contin |

5. You will then enter all payment information, continue and confirm all information is correct in order to submit payment. If you have not signed up for direct deposit, you can save this banking information for direct deposit as well.

| Account Payment                             |                                                 |                                                      |                                         |                       |  |  |
|---------------------------------------------|-------------------------------------------------|------------------------------------------------------|-----------------------------------------|-----------------------|--|--|
| \$                                          |                                                 |                                                      |                                         |                       |  |  |
| Amou                                        | nt                                              | Method                                               | Confirmation                            | Receipt               |  |  |
| Amount                                      | \$1,986.15                                      |                                                      |                                         |                       |  |  |
| Method                                      | Electronic Check                                | (checking/savings)                                   |                                         |                       |  |  |
| Account Inform                              | nation                                          |                                                      | <b>Billing Information</b>              |                       |  |  |
| * Indicates required fi                     | elds                                            |                                                      | *Name on account:                       |                       |  |  |
| You can use any per                         | sonal checking or savir                         | ngs account.                                         | Check here for an international address |                       |  |  |
| Do not enter other a<br>cards, home equity, | iccounts, such as corpo<br>or travelers checks. | orate account numbers, credit                        | *Billing address:                       |                       |  |  |
| Do not enter debit on number and bank ac    | ard numbers. Instead,<br>count number as foun   | enter the complete routing<br>d on a personal check. | Billing address line two:               |                       |  |  |
| Account type:                               | S                                               | elect account type                                   | *City:                                  |                       |  |  |
| Routing number: (Exa                        | mple)                                           |                                                      | *State/Province:                        | Select State/Province |  |  |
| *Bank account number                        |                                                 |                                                      | *Postal Code:                           |                       |  |  |
| *Confirm account num                        | ber:                                            |                                                      | Option to Save                          |                       |  |  |
|                                             |                                                 |                                                      | Save this payment method for f          | future use            |  |  |

## (example My Checking) Refund Options

Save payment method as:

You must enroll in Two-Step Verification to save this as a Refund Method. Please proceed to **Security Settings** in My Profile to enroll.